# Uputstvo za nadogradnju softvera

## Napomena

- 1. Provjerite točnost pune oznake modela TV uređaja
- Npr) 47LX9500-UA: Puna oznaka modela mora imati "-UA".
- Provjerite aplikaciju pune oznake modela i svrhu nadogradnje softvera i kliknite na ime softvera na web stranici
- 3. Ne isključujte TV kabel tokom nadogradnje softvera

## 1. Metoda verifikacije pune oznake modela TV uređaja

Metoda ①. Provjerite naljepnicu TV uređaja(sa strane ili iza)

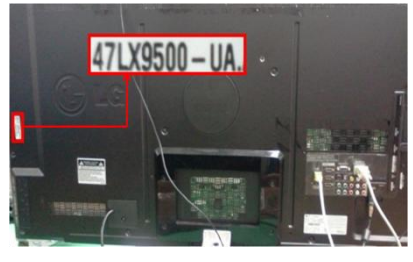

ili

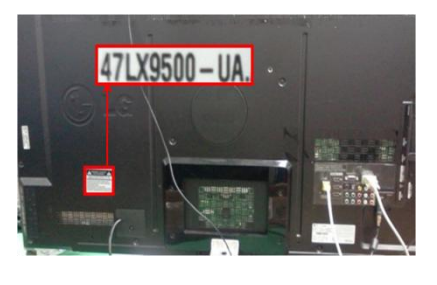

3) Izaberite "Proizvod/

Software Update
 Picture Test
 Sound Test

Product/Service Info

Close

Network Test

"Servisne informacije"

Metoda 2. Provjerite Menu

- 1) Pritisnite tipku [MENU] na daljinskom upravljaču
- 2) Pritisnite (Crveno) na daljinskom upravljaču.

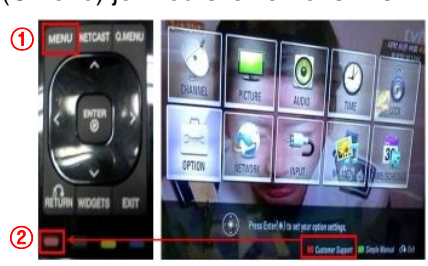

Metoda<sup>3</sup>. Provjerite Podešavanje.

- 1) Pritisnite [Home] tipku na daljinskom upravljaču.
- 2) Odaberite "Podešavanje".

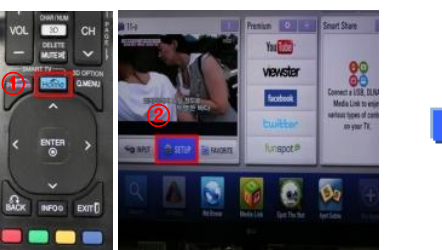

| ,      | "Servisne informa                                | cije" |
|--------|--------------------------------------------------|-------|
| ?      | SUPPORT SEE                                      | -     |
|        | -Software Update<br>-Picture Test<br>-Sound Test |       |
|        | Product/Service Info                             |       |
| 3 11 E | Initialization of Premium                        | 수있는   |

3) Prijeđite na"Podrška"

4) Odaberite "Proizvod/

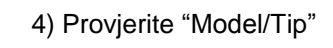

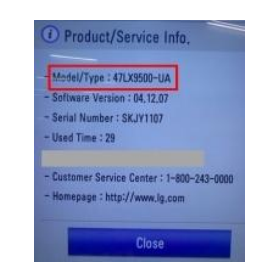

## 5) Provjerite "Model/Tip"

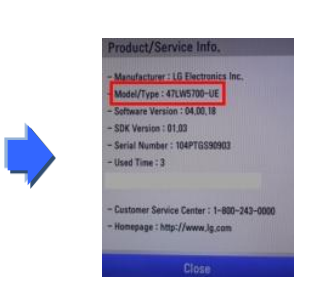

- 2. Metoda verifikacije pune oznake modela TV uređaja i svrha nadogradnje softvera na web stranici
  - 1 Kliknite na "Upravljački programi i softver".
  - Kliknite na ime softvera

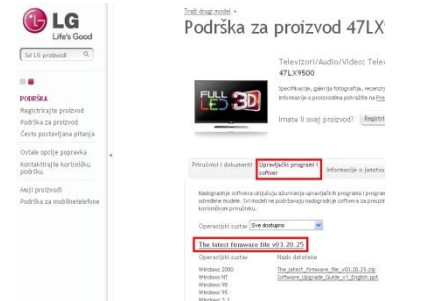

③ Provjerite punu oznaku modela (Npr. 47LX9500-UA) i svrhu nadogradnje softvera

| Life's Cond                                                               | Podrška za proizvod 47LX9500                                                                                                    |
|---------------------------------------------------------------------------|----------------------------------------------------------------------------------------------------|
| Sell press                                                                | Televiput/Autor(Odm) Televiput)                                                                                                    |
| romine.                                                                   |                                                                                                    |
| Register die personal<br>Andrikk zu erotenal<br>Cerks andre bere arterier | Instal Long publication (Agriculture) (C.                                                                                                    |
| falste oprige augeneten<br>Aussieht gen kurborike<br>sonrtise             | Annual of Annual Statement (Statement Statement Statement)                                                                                                    |
| mp provid<br>for the to-with the first                                    | tangent a structure all costs and the same compared to the structure of the same sector of the same sector o |
|                                                                           | Nex Just                                                                                                    |
|                                                                           | Feyniauti an<br>The Intel Research the eff. (2021)                                                                                                    |
|                                                                           | Technol, Stream, Nr., 45.18 (194)                                                                                                    |
|                                                                           |                                                                                                    |
|                                                                           |                                                                                                    |
|                                                                           |                                                                                                    |
|                                                                           | Selected (September 2019)                                                                                                    |
|                                                                           |                                                                                                    |
|                                                                           |                                                                                                    |
|                                                                           | To start Research for to opposite                                                                                                    |

#### Traženje softvera.

① Odaberite Vašu zemlju nakon konekcije na <u>www.lq.com</u> . ② Idite na "Podrška".

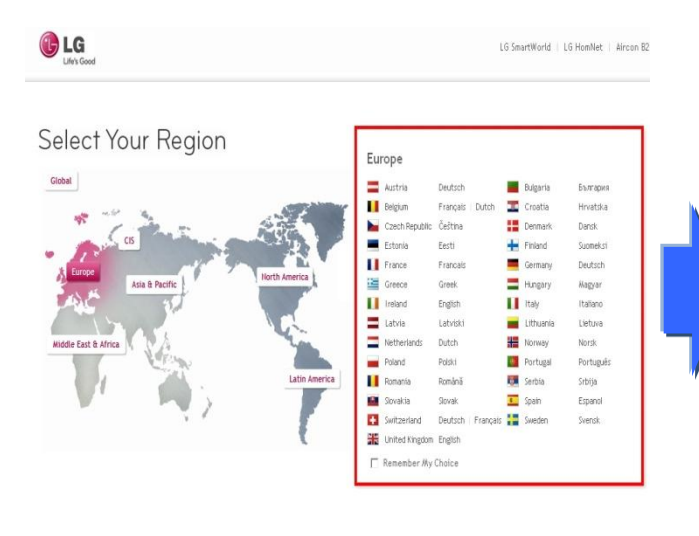

| Svi LG protzvodi ۹                                                                                                    |
|----------------------------------------------------------------------------------------------------|
| <ul> <li>Televizori/Audio/Video</li> <li>Mobilni telefoni</li> <li>Kućanski aparati</li> <li>IT proizvodi</li> <li>Klima-uređaj/Grijanje</li> <li>Poslovna rješenja</li> </ul> |
| O LG-u                                                                                                    |
| Podrška<br>Spora Internet veza                                                                                                    |

#### Kuhajte zdravije,

LG MJ3280 - Konvekc

Grijač na Ugljen poboljšava aps standardním, zbog toga će Vaša

Mikrovalne pećnice 🕨

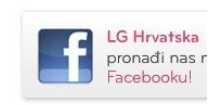

#### ③ Popunite oznaku modela (Npr. 47LX9500(Popunite ime modela osim "-UA".)

(4) Kliknite "Nastavi".

8

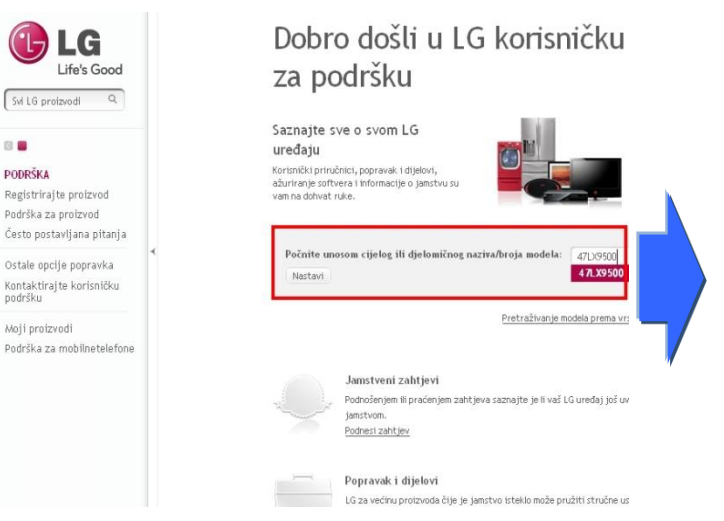

#### (5) Kliknite ime modela

LG Life's Good Svi LG proizvodi Q

#### 0 PODRŠKA

Registriraj te proizvod Podrška za proizvod Često postavljana pitanja Ostale opcije popravka

Kontaktirajte korisničku podršku

Moji proizvodi Podrška za mobilnetelefone

# Pronađite svoj proizvod unosom naziva ili broja modela, odr Unesite naziv ili broj modela Naziv/broj modela 47LX9500 Unesite cijelo ili djelomično ime ili broj. Rezultati 47LX9500 Televizori/Audio/Video 47LX9500 Televizori lli pritisnite vrstu proizvoda

Podrška za proizvod

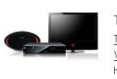

(8) Kliknite puno ime modela (Npr. 47LX9500-UA)

i svrhu nadogradnje softvera.

Televizori/Audio/Video Televizori <u>Video</u> HIFI sustavi

6 Kliknite "Upravljački programi i softver".

## (7) Kliknite ime softvera.

| LG<br>Life's Good                                                                                                    |   | <sup>Traži drugi model</sup> ≻<br>Podrška za                                                                                                    | proizvod 47LX                                                                                                    | Set 16 pretavod                                                                                                    | Trail drugt model ><br>Podrška za                                                                                                    | proizvod 47LX9500                                                                                                    | Qvdje smo kaki<br>bismo vam pon                                                                                                    |
|----------------------------------------------------------------------------------------------------|---|----------------------------------------------------------------------------------------------------|----------------------------------------------------------------------------------------------------|----------------------------------------------------------------------------------------------------|----------------------------------------------------------------------------------------------------|----------------------------------------------------------------------------------------------------|----------------------------------------------------------------------------------------------------|
| Svi LG proizvodi Q<br>PODRŠKA<br>Registriajte proizvod<br>Cesta postavljana pitanja<br>Ostale opcije popravka<br>Kontaktirajte korisničku<br>podršku<br>Moji proizvodi<br>Podrška za mobilnetelefone | < | Priručnici i dokumenti Upra<br>Priručnici i dokumenti Upra<br>određene model. Svi model<br>korizničkom priručniku.<br>Operacijski sustav (Sve doz<br>The latest firmware file | Televizori/Audio/Video: Telev<br>47LX9500<br>Specifikacije, galerija fotografija, recenzij<br>mformacije o proizvodima potražite na <u>Fre</u><br>Irmate li ovaj proizvod? Registri<br>mate li ovaj proizvod? Registri<br>informacije o janstvu<br>ju ažuriranja upravljeških programa i program<br>e podržavaju nadogradnje sottvera za preuze<br>tupn v<br>v03.20.25 | Process     Region of protocol     Region as protocol     Region as a protocol     Cristia postopolica paragena     Cristia postopolica     Region as a multi buestinistica     Region as a multi buestinistica | Model (allower)       Weight of the second second sec | PTL/MODE         Bartharton, experimental in entrange increases in entrance         Bartharton, experimental international internatione internatinternatintereational internatione internatinternatinte | Entrance of the second second |
|                                                                                                    |   | Operacijski sustav<br>Windows 2000<br>Windows NT<br>Windows 98<br>Windows 95<br>Windows 3.1                                                                                   | Naziv datoteke<br>The Jatest, firmware file v03.20.25.zip<br>Software Upgrade Guide v1 English.ppt                                                                                                    |                                                                                                    | Preszmi dototeku V<br>vestőlines 2,20-te<br>Oberesztek senteleső, i vesteke<br>vésteke 7, i ker CV , fül                                                                                                    | Produce 2020, Velodaia NC, Velodaia NC, Velodaia S. F.,<br>Velodaia S. Velodaia NC (Alexan), Velodaia S. F.,<br>Velodaia NC (Scherk, Velodaia Vita),                                                                                                    |                                                                                                    |

## Preuzimanje softvera na USB memoriju

① Kliknite na "Preuzmi datoteku" preko web stranice i snimite na Vaše računalo.

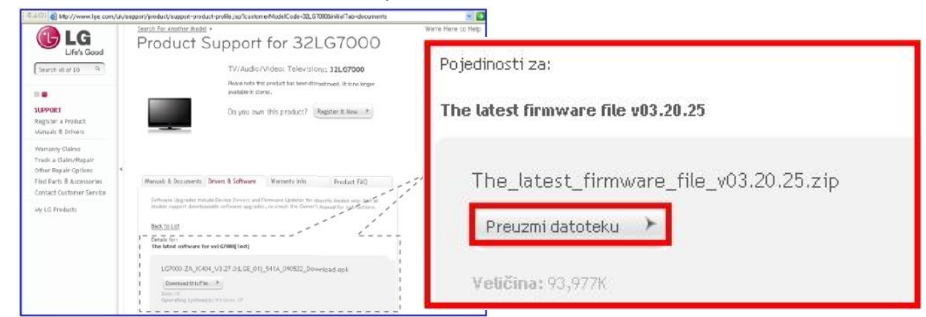

- 2 Otpakirajte softver fajl.
- ③ Ubacite USB memoriju u USB ulaz računala.
- ④ Napravite folder u USB memorijskom uređaju. Ime foldera mora biti "LG\_DTV".
- 5 Snimite softver fajl "LG\_DTV" iz foldera sa USB memorije.

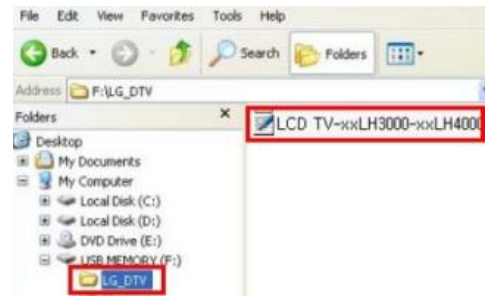

## Ubacite USB memoriju u USB ulaz Vašeg TV uređaja.

📰 Pozicija USB ulaza: Sa strane ili iza

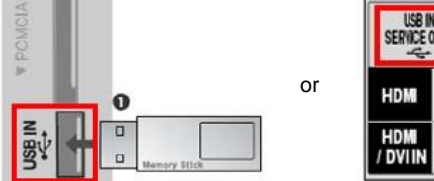

| USB IN<br>Service ( | 4<br>DNLY |  |
|---------------------|-----------|--|
| HDM                 | 2         |  |
| HDM<br>/ DVIIN      | 1         |  |

#### Pokretanje nadogradnje softvera.

① Ukoliko se pojavi poruka na TV ekranu, molimo odaberite "Start".

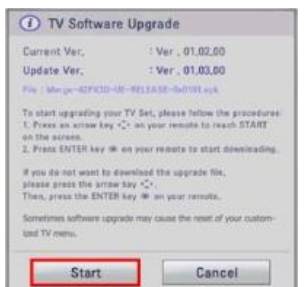

- W Ukoliko je ista ili starija verzija softvera na USB memoriji od verzije softvera u TV-u, onda se poruka neće pojaviti.
- ※ Neki USB memorijski uređaji možda neće biti kompatibilni sa Vašim TV aparatom.

U tom slučaju koristite drugi USB uređaj.

2 Ukoliko se izvršava nadogradnja softvera, u donjem delu ekrana TV-a će se pojaviti poruka.

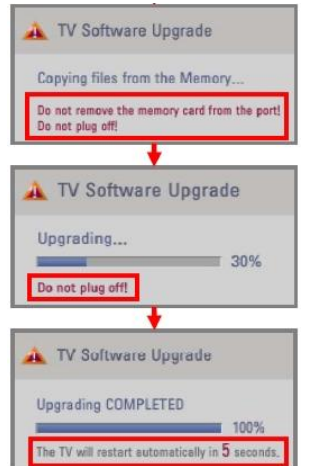

- Kopiranje nove verzije softvera sa USB memorije na TV sistemsku memoriju.
   Ne uklanjajte USB memoriju dok je ova poruka prikazana.
   Ne isključujte TV kabl dok je ova poruka prikazana.
- 2) U toku je nadogradnja softvera. **\* Ne isključujte TV kabl dok je ova poruka prikazana.**
- 3) Ukoliko je nadogradnja gotova, ova poruka je prikazana.
  - I Vaš TV će se automatski restartati za 5 sekundi.